# SMS göndermek için(Mobil hattınıza tanımlı SMS veya Anlaşmalı SMS Firması ile)

1- Bilgisayarınızdan NBYS Aile Hekimliği programınızda yer alan Araçlar > SMS Gönderimi seçeneğine tıklayın.

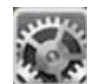

- 2- Açılan ekranın sağ altında bulunan simgesine tıklayın ve SMS Ayarları seçeneğine tıklayın.
- 3- Mobil hattınıza tanımlı SMS paketini kullanarak gönderim yapmak için;

\* Operatör seçeneğini "Mobil Uygulama" olarak seçin. (Bu seçeneği seçtiğinizde mobil hattınıza tanımlı SMS paketi var ise gönderim esnasında bakiyenizden düşecektir. Aksi taktirde servis sağlayıcınız/operatörünüzün standart kısa mesaj ücretlerinin uygulandığını unutmayın.)

#### Anlaşmalı SMS firması ile gönderim yapmak için;

\* Operatör seçeneğini "AYYILDIZ" olarak seçin ve SMS firmasından alınan Kullanıcı Adı ve Parola bilgilerinizi giriniz.

- 4- Bilgilerinizi kaydedin ve geri çıkmak için İptal veya Simgesine tıklayın.
- simgesine tıklayın ve **Yeni SMS** seçeneğine tıklayın. 5- Ekranda ver alan
- 6- 2 şekilde gönderim yapabilirsiniz. Bunlar;

1-) Kritere göre(bu hafta planlı aşısı olan hastalara, izlemi olan bebeklere, çocuklara veya sizin belirleyeceğiniz özel kriterler) gönderim yapmak için; Kime simgesinden ilgili kriteri seçin ve onay kutusuna tıklayın veya çift tıklayın.

2- Hasta listesinden seçerek gönderim yapmak için 📼 simgesine tıklayın ve kişileri seçin ve onay kutusuna tıklayın veya çift tıklayın.

- 7- Ekranın alt kısmında SMS Gönderimi Yapılacak Kişi Sayısı, Düşecek Kontör Sayısı bilgilerini görebilirsiniz. (\*Mesaj içeriğinin 160 karakteri geçmemesine dikkat ediniz. Aksi taktirde gönderimde sorun yaşanmaktadır!)
- 8- Sağ altta bulunan Gönder butonuna tıklayın. (Eğer Anlaşmalı SMS Firması(AYYILDIZ) seçeneğiyle gönderim yapıyorsanız altta yer alan işlemlere gerek yoktur. Mesajınız başarılı bir şekilde gönderilecektir.)
- 9- Eğer mobil hattınıza tanımlı SMS paketini kullanmayı seçtiyseniz altta yer alan işlemler ile devam etmeniz gerekmektedir.
- 10- Ardından gelen mesaj kutusunda "Mesaj Paketiniz Başarılı ile gönderildi" cevabını aldığınızdan emin olun.

## 11- Cihazınız Android ise;

1-) Android cihazınızdan NBYS SMS uygulamasını açın. (Kurulu değil ise Android mobil cihazınızdan <u>http://www.nbys.com.tr/mobilah</u> sayfasına gidin ve NBYS SMS mobil uygulamasını cihazınıza kurun.)

2-) Uygulamaya giriş yaparak Uygulama Ayarları seçeneğine tıklayın. Yalnızca T.C Kimlik Numarası kutucuğunu doldurun ve Kaydet butonuna tıklayın ve ana ekrana geri dönün.

3-) SMS Gönder seçeneğine tıklayın ve gelen ekrandan "NBYS Aile Hekimliği Programından Numaraları Al" butonuna tıklayın. Ardından "Alınan Numaraları Gönder" butonuna tıklayın ve SMS Gönderimine başlatın. (Lütfen SMS gönderimi esnasında uygulamayı kapatmayınız. Cihazınızın bildirim ekranından Gönderim Durumunu anlık takip edebilirsiniz. SMS Gönderimi tamamlandığında mobil uygulama otomatik olarak kapatılacaktır.Sonrasında gönderim durumunu "Gönderilmiş SMS Listesi" ekranından detaylarını görebilir ve gönderilemeyenleri tekrar gönderebilirsiniz.

# 12- Cihazınız IOS ise;

**1-)** NBYS Aile Hekimliği uygulamasından SMS Gönder seçeneğinden gönderim yapabilirsiniz. Apple politikalarına bağlı olarak gönderimleri parça parça yapmak zorunda kalabilirsiniz.

### \* Android Uygulama Hata Mesajları

- T.C Kimlik numaranıza ait sms bulunamadı. Lütfen NBYS programı üzerinden gönderim yapınız!" (Bilgisayarınızda yer alan NBYS Aile Hekimliği programı üzerinden kriter veya kişileri seçerek gönderim yapmanız gerekmektedir. Eğer Bilgisayarınızda yer alan NBYS Aile Hekimliği programından gönderim yaptıysanız ve yine de bu hata mesajını alıyorsanız "Gönderilmiş SMS Listesi" ekranına yansıyabilmektedir. Bu ekrandan "Gönderilmeyenleri Tekrar Gönder" seçeneğinden gönderime başlatabilir ve detayını görebilirsiniz.)
- "SMS göndermek için gerekli izinleri vermelisiniz!" (Telefon Ayarları > Uygulamalar > NBYS SMS > İzinler seçeğinden SMS ve Telefon seçeneklerinin işaretli olduğundan emin olunuz.)
- "Zaten aktif bir işleminiz var. Lütfen bitmesini bekleyiniz." (SMS gönderimi işlemleri başlatılmış. Cihazınızın bildirim ekranından gönderim durumunu takip edebilirsiniz. Veya bildirim sekmesinden gönderimi durdurabilirsiniz.)